## **Student Portfolios - Setup and 1st Time Login**

- 1. Login to Linux, open a browser
- 2. Navigate to school page www.skss.sd73.bc.ca
- 3. On the left hand side, under Main Menu click on MyEd BC for Parents & Students
- 4. Click on the link for STUDENT PORTFOLIO
- 5. Open a new tab/page navigate to MyEducation BC and log in

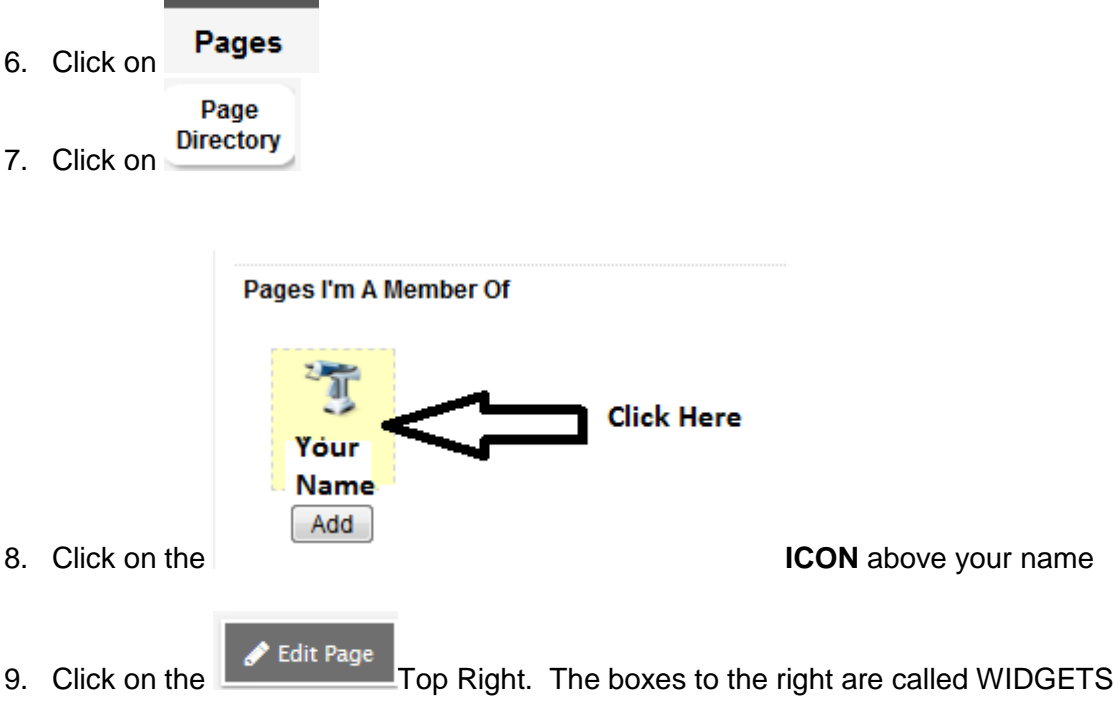

10. Drag and Drop 6 **Banner** Widgets (one for each competency)

|               | Add Tab 🖀 Remove Widgets | Change Settings View Page |
|---------------|--------------------------|---------------------------|
| Drag and Drop | <                        | Announcement<br>Banner    |
|               |                          | Blog                      |
|               |                          | Calendar                  |
|               |                          | Forums                    |
|               |                          | Group Resource            |

11. Rename each banner with the Core Competency

| Banner | Double Click here to | Click here to enter | Edit |
|--------|----------------------|---------------------|------|
|        | rename the banner    | information         |      |
|        |                      |                     |      |

## 12. Edit each banner and copy-paste google document information

| Artal • 12 • Normal • $\underline{A} \cdot \underline{A} \cdot \underline{A} \cdot$ |
|----------------------------------------------------------------------------------------------------|
| <ul> <li>With support, I respond meaningfully to communication (understand and share) from peers and adults; I can be part of a group. (With support, I respond meaningfully to communication (understand and share) from peers and adults; I can be part of a group.</li> <li>I communicate (understand, share, respond, present) with peers and adults with growing confidence, using forms and strategies I have practiced. (In practiced ways)</li> <li>I communicate (understand, share, respond, present) with peers and adults; receive constructive feedback) in an organized way, using a variety of forms.</li> <li>I communicate confidently (prohesize, analyse discussion) support others, receive constructive feedback) in an organized way, using a variety of forms.</li> <li>I communicate confidently (prohesize, analyse discussion) calorate, provoke questions, mapage confidence, using domina (magnetized to a constructive feedback) in organized forms that show attention to my audience and purpose.</li> <li>I communicate effective in terms of my audience and purpose.</li> <li>I am able to engage and accomplish my purpose (make detailed analysis &amp; strategic choices, show expertise, provide leadership, focus on transformation, articulate my strengths) with an increasing range of audiences.</li> </ul>                                                                                                    |
| Evidence                                                                                                    |
| Reflection Copy (Control + C) and PASTE (Control + V) this information from the Google DOC                                                                                                    |
| B Save X town Save when finished                                                                                                    |
| Import Photos                                                                                                    |
|                                                                                                    |
| Arial • 12 • Normal • A• A• B I U x <sub>e</sub> x <sup>e</sup> I <sub>x</sub> Text formatting                                                                                                    |

13. Import photos. Note there is a file size restriction here. Images need to be less than 1Mb in size or you will get an error message. Large photos & Videos can be kept in Group Resources, and referred to in the Banner section. (see below)

| Image Propertie                                                                             | s X                                                                                                    | •                                 |                                      |              |
|---------------------------------------------------------------------------------------------|----------------------------------------------------------------------------------------------------|-----------------------------------|--------------------------------------|--------------|
| Image Info Lin                                                                              | k Advanced                                                                                                    |                                   |                                      |              |
| URL                                                                                         | Browse Server                                                                                                    |                                   |                                      |              |
| Alternative Text                                                                            |                                                                                                    |                                   |                                      |              |
| Width<br>Height<br>Border<br>HSpace<br>VSpace<br>VSpace<br>Alignment<br><not set="">•</not> | Preview Lorem ipsum dolor sit amet, consectetuer adipiscing elit, Maecenas feugiat consequat diam. Maecenas metus, Vivamus diam purus, cursus a, commodo non, facilisis vitae, nulla. Aenean dictum lacinia tortor. Nunc lacuis, nbh non lacuis aliquam, orci felis eusmod neque, sed ormare massa musi sed velit. Nulla pretum mi et risus. Fusce mi pede, tempor id, cursus ac, ullamcorper nec, enim. Sed tortor: Cursultur, moleste. Duis velit augue, condimentum at, utifices a, luctus ut, orci. Donce pellentesque egestase rors integer cursus, augue in cursus faucibus, eros pede blendum sem, in tempus tellus justo quis liquia. Etiam , |                                   |                                      |              |
| ,                                                                                           | MyEducation BC: Browse                                                                                                    | e for Image - Mozilla Fire        | fox                                  |              |
|                                                                                             | S myzadcation be. bromst                                                                                                    | . for image imozina rire          |                                      |              |
|                                                                                             | 1 Attps://sdt.myedu                                                                                                    | ication. <b>gov.bc.ca</b> /aspen/ | embeddedFileManager.do?CKEditor=ck_b | anner_1&CK 🛛 |
|                                                                                             | From Resources                                                                                                    | From My Comput                    | 2. Click here                        |              |
|                                                                                             | Filename                                                                                                    | Size                              | DateUploaded                         |              |

| From Resources           | From My Cor    | mputer                                          |
|--------------------------|----------------|-------------------------------------------------|
| Select an image to page. | o upload. Imag | es must be smaller than 976 KB to be added to a |
| Browse No file           | selected.      | 3. Click here                                   |

\*\* If you have photos you want to add to your Banner from Group Resources...click on the FROM RESOURCES tab.

| 🖉 🗸 🛌 Desktop 🕨               |                                       |                                        |        |                                                                    | • 4 <sub>7</sub> | Search Desktop  |       | , |
|-------------------------------|---------------------------------------|----------------------------------------|--------|--------------------------------------------------------------------|------------------|-----------------|-------|---|
| Organize 🔻 New folder         | r                                     |                                        |        |                                                                    |                  | :=              | - 1   | 0 |
| 🔆 Favorites                   |                                       | Dimensions: 869 x                      | 741    | Size: 88.9 KB                                                      |                  |                 |       |   |
| 💻 Desktop<br>👔 Downloads      |                                       |                                        |        | Date modified: 23/09/2016 10:16 AM<br>Size: 62.5 KB                |                  |                 |       |   |
| 🖳 Recent Places               |                                       |                                        |        | Date modified: 18/05/2016 3:33 PM<br>Size: 201 KB                  |                  |                 |       |   |
| 📜 Libraries                   | Tags:                                 | Type: JPEG image<br>Dimensions: 4608 x | : 3456 | Date taken: 15/04/2016 7:09 PM<br>Size: 2.76 MB                    |                  |                 |       |   |
| Local Disk (C:)               | 4. Find & select file                 |                                        |        | Date modified: <b>13/07/2015 12:03 PM</b><br>Size: <b>150 KB</b>   |                  |                 |       |   |
| 👰 Network                     |                                       |                                        |        | Date modified: 23/10/2014 1:30 PM<br>Size: 513 bytes               |                  |                 |       |   |
|                               |                                       |                                        |        | Date modified: <b>10/10/2014 2:20 PM</b><br>Size: <b>392 bytes</b> |                  |                 |       |   |
|                               |                                       |                                        |        | Date modified: 07/04/2017 11:21 AM                                 |                  |                 |       |   |
| File <u>n</u> a               | me: JPG                               |                                        |        |                                                                    | -                | All Files (*.*) |       | • |
|                               |                                       |                                        |        |                                                                    |                  | Open            | Cance | ł |
| Image Properties              |                                       | ×                                      |        |                                                                    |                  |                 |       |   |
| Image Info Link Advance       | ced                                   |                                        |        |                                                                    |                  |                 |       |   |
| URL                           |                                       |                                        |        |                                                                    |                  |                 |       |   |
| fileStream.do?fileSource=/000 | 000040/FIL0000038xRaj                 | erver                                  |        |                                                                    |                  |                 |       |   |
| Alternative Text              |                                       |                                        |        |                                                                    |                  |                 |       |   |
| 5. Resize image               |                                       |                                        |        |                                                                    |                  |                 |       |   |
|                               | Zimbra: November 2016 🛛 🗙 📑           | MyEd                                   |        |                                                                    |                  |                 |       |   |
|                               | A https://www.myeducation.gov.        | .bc.ca/                                |        |                                                                    |                  |                 |       |   |
| Border A Mos                  | st Visited 🛞 Getting Started 🛞 Select | t Schoo                                |        |                                                                    |                  |                 |       |   |
|                               | Downer                                |                                        |        |                                                                    |                  |                 |       |   |
| HSpace                        | COLUMBIA M                            | ſvE                                    |        |                                                                    |                  |                 |       |   |
| VSpace                        |                                       | · ·                                    |        |                                                                    |                  |                 |       |   |
| Alignment                     |                                       | •                                      |        |                                                                    |                  |                 |       |   |
| <not set=""></not>            |                                       |                                        |        |                                                                    |                  |                 |       |   |
|                               | 6. Click OK OK Ca                     | ancel                                  |        |                                                                    |                  |                 |       |   |
|                               |                                       |                                        |        |                                                                    |                  |                 |       |   |
|                               |                                       |                                        |        |                                                                    |                  |                 |       |   |
| 11 Add                        |                                       | <b>nee</b> widget                      |        |                                                                    |                  |                 |       |   |
| 14. Auu                       | Group Resour                          | ces widget                             |        |                                                                    |                  |                 |       |   |
|                               |                                       | One Deserves                           |        |                                                                    |                  |                 |       |   |
|                               |                                       | Group Resources                        |        |                                                                    |                  |                 |       |   |
|                               |                                       |                                        |        |                                                                    |                  |                 |       |   |
| 15. Drag                      | & Drop the                            |                                        | box    |                                                                    |                  |                 |       |   |
|                               |                                       |                                        |        |                                                                    |                  |                 |       |   |
|                               |                                       | •                                      |        |                                                                    |                  |                 |       |   |
| 1 Clink key                   |                                       |                                        |        |                                                                    |                  |                 |       |   |
| 1. Click her                  | e                                     |                                        | Edit   |                                                                    |                  |                 |       |   |
|                               |                                       |                                        |        |                                                                    |                  |                 |       |   |
|                               |                                       |                                        |        |                                                                    |                  |                 |       |   |
|                               |                                       |                                        |        |                                                                    |                  |                 |       |   |
|                               |                                       |                                        |        |                                                                    |                  |                 |       |   |

|     | 2. Click Here  |                        |
|-----|----------------|------------------------|
|     | ♥              |                        |
| A   | Add Edit       |                        |
| Gro | up Resources   |                        |
|     |                |                        |
|     | File           |                        |
|     | Note           | 3. Select type of file |
|     | Weblink        |                        |
|     | Folder         |                        |
|     | Multiple Files |                        |
|     | Add Edit       |                        |

T

16. Upload the file by following the prompts

| My Resources              | Done |
|---------------------------|------|
|                           | Û    |
| 5. Click here<br>finished | when |
|                           |      |

- 17. Suggestions about Group Resources
- Use the Group Resources section to keep YouTube videos, links to documents, photos, etc.
- You can also add things into this section from your phone, or IPad/Chrome book.
  - NOTE: You have to have this set up before you load photos/videos/sound from a mobile device.
  - NOTE: You can add a photo from your Group Resources to one of the Banners by following the photo directions above. Remember, that in the Banner sections, there is a limit to the size of the photo.
- Other Widgets: Some of the Widgets can be placed multiple times on your page example, Banner.
   Some of them can only be used once example Group Resources. When the widget turns dark, you can't add any more to your page.
- Access to your portfolio: Only the student, his/her teachers and parents have access to the student's
  portfolio. Widgets like Forum and Survey will only work with those who have access to the student's
  portfolio page.